## JR東日本ホテルメッツ 国分寺の予約について

https://go-jrhotel-m.reservation.jp/ja/hotels/mets-kokubunji/closedLogin/corporate

上記URLから画面を開き、下記手順でログインしてください。

【手順1】

|                               |                                                   |                          |         | -         |
|-------------------------------|---------------------------------------------------|--------------------------|---------|-----------|
| С (д) inttps://go-jrhotel-m.r | eservation.jp/ja/hotels/mets-kokubun              | ji/closedLogin/corporate | A       |           |
|                               | J R 東日本ホテルメッツ 国分寺<br>JR-EAST HOTEL METS KOKUBUNJI |                          |         |           |
| ■ 施設情報                        | 日程・人数                                             | ゆう プラン・客室                | 日 予約を確定 | ● ログイン/登録 |
|                               |                                                   |                          |         | _         |
| コーポレートログイン                    |                                                   |                          |         |           |
| 1                             |                                                   |                          | 2 1     | を入力後クリック  |
| アカウント <b>*必須</b>              | ← JCTC                                            | ※半角大文字                   |         |           |
| アクセスキー *必須                    | < JCTC202                                         | 3 ※半角大文字                 |         | コグイン      |
|                               |                                                   |                          |         |           |

- 【アカウント欄】JCTC (全て半角大文字)
  【アクセスキー欄】JCTC2023 (全て半角大文字)
- ② ログインボタンをクリック
- 【手順2】

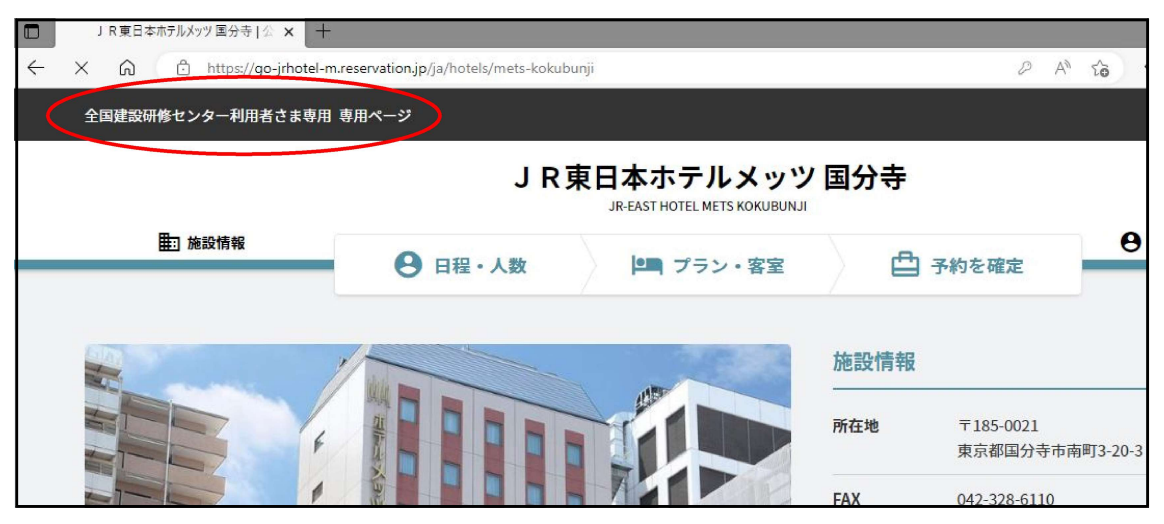

ログイン後、画面左上に「全国建設研修センター利用者さま専用 専用ページ」と 表記されていることを確認して、宿泊の予約をお願いします。